## Account Book Registration in SQL

1. Under File tab, click on Company Profile...

| <u>File</u> Edit <u>View</u> GL <u>Customer</u> Supplier <u>Sales</u> <u>Purchase</u> Stock Production | <u>G</u> ST <u>I</u> r |
|----------------------------------------------------------------------------------------------------|------------------------|
| New Application Window                                                                                 | G                      |
| Company Profile                                                                                        | -3000                  |
| Product Activation                                                                                     |                        |
| <sup>8</sup> Logon No. 1 (                                                                             | SQ                     |
| Change Password                                                                                        |                        |
| E Backup Database                                                                                      |                        |
| Show Active Connections                                                                                |                        |
| Data Import                                                                                            |                        |
| 🆄 <u>C</u> lose Ctrl+W                                                                                 |                        |
| Close All Customer                                                                                     |                        |
| Export Report                                                                                          |                        |
| Printer Setup                                                                                          |                        |
| Customize SQL Financial Accounting Modules                                                             |                        |
| <u>R</u> un                                                                                            |                        |
| Exit                                                                                                   |                        |

- *Key in* all your company details
  *Click* on **Diskette icon** to save

| 😚 Company Profi       |                                                                       |                        |       |                    |
|-----------------------|-----------------------------------------------------------------------|------------------------|-------|--------------------|
|                       |                                                                       |                        |       |                    |
|                       | This Software is Licensed to Company Name and Address stated below :- |                        |       |                    |
|                       | Company Name                                                          | Sample Company Sdn Bhd |       |                    |
|                       | Remark                                                                | WORKSHOP               |       |                    |
|                       | Reg. No.                                                              | 123945-M               |       |                    |
|                       | GST. No.                                                              |                        |       |                    |
|                       | Country                                                               | Others                 |       |                    |
|                       | Biz Nature                                                            |                        |       |                    |
| General Report Header | More                                                                  |                        |       |                    |
| Billing               |                                                                       |                        |       |                    |
| Attention Someone     |                                                                       |                        | Phone | 03-3341 6000       |
| Attendon Someone      |                                                                       |                        |       | 03-3341 0303       |
| Address 32A, 1st Flo  | oor, Jalan Tiara 4,                                                   |                        |       |                    |
| Bandar Bar            | u Klang,                                                              |                        | Fax   | 03-3341 2909       |
| 41150 Klan            | g,                                                                    |                        |       |                    |
| Selangor Di           | Selangor DE                                                           |                        | Email | support@sql.com.my |
|                       |                                                                       |                        |       |                    |
|                       |                                                                       |                        |       |                    |

4. Go under File tab again, *click* on Product Activation...

| SQL Financial Accounting Enterprise Edition - Sample C                                               | Compa  |
|----------------------------------------------------------------------------------------------------|--------|
| <u>File</u> Edit <u>V</u> iew G <u>L</u> <u>C</u> ustomer S <u>u</u> pplier <u>S</u> ales <u>P</u> u | rchase |
| New Application Window                                                                               |        |
| 🚓 Company Profile                                                                                    | -      |
| Product Activation                                                                                   |        |
| Tag Logon                                                                                            | -      |
| Change Password                                                                                      |        |
| 📴 Backup Database                                                                                    |        |
| Show Active Connections                                                                              | i. Le  |
| Data Import                                                                                          |        |
| 🎦 Close Ctrl+W                                                                                       |        |
| Close All                                                                                            | ust    |
| Export Report                                                                                        |        |
| Printer Set <u>u</u> p                                                                               |        |
| Customize SQL Financial Accounting Modules                                                           | Sup    |
| Run >                                                                                                |        |
| Exit                                                                                                 |        |
|                                                                                                    |        |

5. **Product ID** and **Activation Code** will be *temporarily blank* but make sure that your company name and address are keyed in correctly (punctuation "," "." matters) as the activation code will be issued according to the details entered

| Product Activation  |                                | $\times$       |
|---------------------|--------------------------------|----------------|
| Product ID :        |                                |                |
| Company Name :      | Sample Company Sdn Bhd         | Digit A : 2061 |
| Address :           | 32A, 1st Floor, Jalan Tiara 4, |                |
|                     | Bandar Baru Klang,             |                |
| 6                   | 41150 Klang,                   |                |
|                     | Selangor DE                    |                |
| Activa ion Code :   |                                | Digit B :      |
| Print Activation Re | Register                       | Cancel         |

6. Click on Print Activation Request

**7.** To export it to PDF file, *click* on 'down' arrow located beside the second icon, choose **Export to PDF file** 

| SY.Acti   | ivation.fr3                               |                             | - 0             | ×      |
|-----------|-------------------------------------------|-----------------------------|-----------------|--------|
| ð [       | N - E S - I - I - I                       | 74%                         | v Q 🛃           | »<br>• |
|           | Export to PDF file                        |                             |                 | ^      |
|           | Export to Microsoft Excel                 |                             |                 |        |
|           | Export to Microsoft Excel - Open XML      | 7                           |                 |        |
|           | Export to HTML 5 Layered                  | ion Code                    |                 |        |
|           | Export to E-Mail Client                   | code for the following comp | any.            |        |
|           | Export to E-Mail Client (Batch)           |                             | Digit A Date    |        |
|           | Export to Text file                       |                             | 2061 11/04/2016 |        |
|           | Export to CSV file                        |                             |                 |        |
|           | Export to RTF file                        |                             |                 |        |
|           | Export to Microsoft Excel via OLE         |                             |                 |        |
|           | Export to Microsoft Word - Open XML       |                             |                 |        |
|           | Export to Microsoft PowerPoint - Open XML |                             |                 |        |
|           | Export to Excel table (XML)               |                             |                 |        |
|           | Export to Open Document Text              | Channel Partner             |                 |        |
|           | Export to Open Document Spreadsheet       | Sales Person                |                 | ×      |
|           | Export to dBase (DBF) file                |                             |                 |        |
| 1         | Export to HTML file                       |                             |                 | 2      |
| Page 1 of | Export to HTML 4 Layered                  | SY.Activation.f             | r3              |        |

- 8. Email this **Activation Request** file to local sales agent **\*\*\***Activation code requires 3 working days to be issued**\*\*\***
- 9. In return, you will receive **Product ID & Activation Code** from your local sales agent
- 10. Key in accordingly to the blank column and make sure **Digit A** and **Digit B** are the same as provided
- 11. Click Register to finish

| Product Activation  |                                | $\times$ |
|---------------------|--------------------------------|----------|
| Product ID :        |                                | _        |
| Company Name :      | Sample Company Sdn Bhd Digit A | : 2061   |
| Address :           | 32A, 1st Floor, Jalan Tiara 4, |          |
|                     | Bandar Baru Klang,             |          |
|                     | 41150 Klang,                   |          |
|                     | Selangor DE                    |          |
|                     |                                |          |
| Activation Code :   | Pigit B                        |          |
| Print Activation Re | equest 11 Register Ca          | ncel     |